## Konto dostawcy

Aby zalogować się do platformy, należy wpisać adres http://www.app.nextbuy24.com w przeglądarce internetowej. Wyświetlony zostanie panel logowania, w którym należy uzupełnić pola Nazwa Użytkownika oraz Hasło.

Login to adres e-mail podany przy rejestracji. Hasło można ustawić poprzez użycie jednorazowego link'a, który zostaje wysłany na adres e-mail podany podczas rejestracji.

W przypadku, gdy link nie zostanie użyty, można użyć opcji Przypomnij hasło na stronie logowania.

| Identyfikator logowania / E-mail                                                           |
|--------------------------------------------------------------------------------------------|
| Hasio                                                                                      |
| Logowanie SSO Zaloguj się                                                                  |
| Nie pamiętasz hasła? Przypomnij hasło<br>Nie masz konta? Zarejestruj się                   |
| - 88 -                                                                                     |
| Kliknięcie przycisku "Zaloguj się" oznacza akceptację<br>regulaminu platformy<br>Regulamin |

Logowanie SSO - Ta metoda logowania jest dostępna dla Klientów, którzy posiadają te usługę w abonamencie. Aby się zalogować podaj nazwę domeny.

|                    | <b>XTBUY</b>           |
|--------------------|------------------------|
| Logowanie d        | Iomenowe SSO           |
| Ta metoda logowa   | ania jest dostępna dla |
| Klientów, którzy p | osiadają te usługę w   |
| abonamencie. Aby   | / się zalogować podaj  |
| nazwę              | domeny.                |
| Nazwa domeny       |                        |
|                    |                        |
|                    |                        |
| Wróć               | Zaloguj się            |
|                    |                        |

Aby uzupełnić konto dostawcy, należy najechać kursorem myszki na Imię i Nazwisko użytkownika a następnie przejść do profilu firmy.

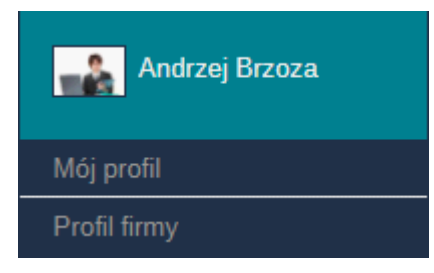

Aby przypisać kategorie zakupowe, należy wejść w zakładkę **Profil firmy** a następnie w zakładkę **kategorie zakupowe**, wybrać kategorię zakupową a następnie kliknąć przycisk **Następny**.

| Profil firmy - NEXTBUY SP. Z 0.0. |                                  |                                                            |                                         |  |
|-----------------------------------|----------------------------------|------------------------------------------------------------|-----------------------------------------|--|
| Dane ogólne                       | Kategorie zakupowe               |                                                            | Usuń wszystkie 🔍 Poprzedni 🛛 Następny 🗲 |  |
| Dane administracyjne              |                                  |                                                            |                                         |  |
| Ustawienia haseł                  |                                  |                                                            | Szukaj                                  |  |
| Użytkownicy                       |                                  |                                                            |                                         |  |
| Jednostki organizacyjne           | Wszystkie                        |                                                            |                                         |  |
| Kategorie zakupowe                | Produkeja                        | Komponenty metalowe / obróbka metalu                       |                                         |  |
|                                   | Artykuły przemysłowe             | Komponenty plastikowe / przetwórstwo tworzyw<br>sztucznych |                                         |  |
| Konta bankowe                     | Surowce i energetyka             | Sen Montaz                                                 |                                         |  |
| Stawki vat                        | Elektronika, IT i Telekom        | Oprzyrządowanie / narzędzia                                |                                         |  |
| Metody płatności                  | Transport                        | Cześci gumowe                                              |                                         |  |
| Profil firmy                      |                                  |                                                            |                                         |  |
| Firmy współdzielące produkty      | Budownictwo                      | Dpakowania                                                 |                                         |  |
| To do not the too                 | 📃 🖏 Wyposażenie biur i magazynów | Komponenty elektryczne i elektroniczne                     |                                         |  |
| Jednostki miary                   | Usługi dla Biura                 | Elementy złączne                                           |                                         |  |
| Customizacja kolorów              |                                  | 🔄 🖏 Hydraulika siłowa i pneumatyka                         |                                         |  |
|                                   |                                  | Lożyska / zębałki                                          |                                         |  |

Aby włączyć powiadomienia o nowych postępowaniach, należy wejść w zakładkę **Mój profil** a następnie w zakładce **Notyfikacje** znaleźć Notyfikację o nazwie: **Zaproszenie firmy w charakterze dostawcy**.

| Mój profil - Andrzej Brzoza |                                                               |             | ×                      |
|-----------------------------|---------------------------------------------------------------|-------------|------------------------|
| Dane ogólne                 | Notyfikacje                                                   |             | K Poprzedni Następny X |
| Uprawnienia                 | Prośba o zmianę ceny produktu                                 | Wszystkie 👻 |                        |
| Jednostki organizacyjne     | Archiwum wysłanych zamówień - wysłanie zamówienia             | Wszystkie 💌 |                        |
| Miejsca powstawania kosztów | Zamówienie zaakceptowane. Powiadomienie do przypisanego kupca | Žadna 💌     |                        |
| Kategorie zakupowe          | Akceptacja przypisania firmy jako firma dziecko               | Wszystkie 👻 |                        |
| Preferencje                 | Zaproszenie operatora                                         | Wszystkie 💌 |                        |
| Notyfikacje                 | Żądanie weryfikacji rejestracji zaproszonej firmy             | Wszystkie 💌 |                        |
| Adresy                      | Zaproszenie firmy w charakterze dostawcy                      | Wszystkie 💌 |                        |
| Widzety                     | Zapotrzebowanie zaktualizowane                                | Wszystkie 💌 |                        |
|                             | Nowa wiadomość na czacie od dostawcy                          | Wszystkie 💌 |                        |
|                             | Nowa wiadomość w tablicy przetargu                            | Wszystkie 💌 |                        |
|                             | Nowe postępowanie w kategorii dostawcy                        | Żadna 👻     |                        |
|                             | Odrzucone żądanie rejestracji operatora                       | Wszystkie 💌 |                        |
|                             | Odrzucenie ządania rejestracji firmy                          | Wszystkie 💌 |                        |
|                             | Błąd zapotrzebowania                                          | Wszystkie 💌 |                        |
|                             | Potwierdzenie zmiany firmy rodzica                            | Wszystkie 💌 |                        |
|                             | Reset hasla užytkownika                                       | Wszystkie 💌 |                        |
|                             | Akceptacja rejestracji nowej firmy                            | Wszystkie 💌 |                        |

Można włączyć każdy rodzaj notyfikacji przez ustawienie statusu **wszystkie,** wyłączyć przez ustawienie statusu **żadne**, ustawić powiadomienie przez **E-mail** b ądź **Wewnętrzne** na platformie, wyświetlane na indywidualnym dashboardzie.

| Wszystkie 💌 |
|-------------|
| E-mail      |
| Wewnętrzna  |
| Wszystkie   |
| Żadna       |

Aby zobaczyć postępowania otwarte, należy po zalogowaniu przejść w zakładkę Przetargi a następnie Przetargi otwarte.

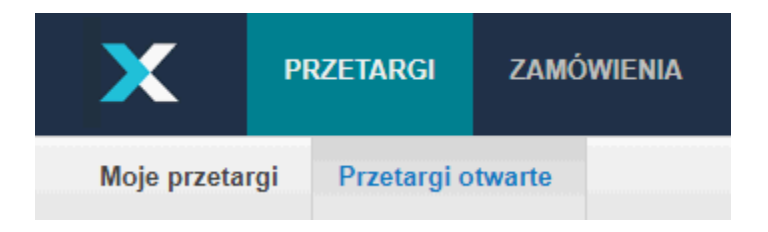

Zobacz również: